## 1.表示切替

蔵書検索サービスの表示切替ができます。

パソコン版

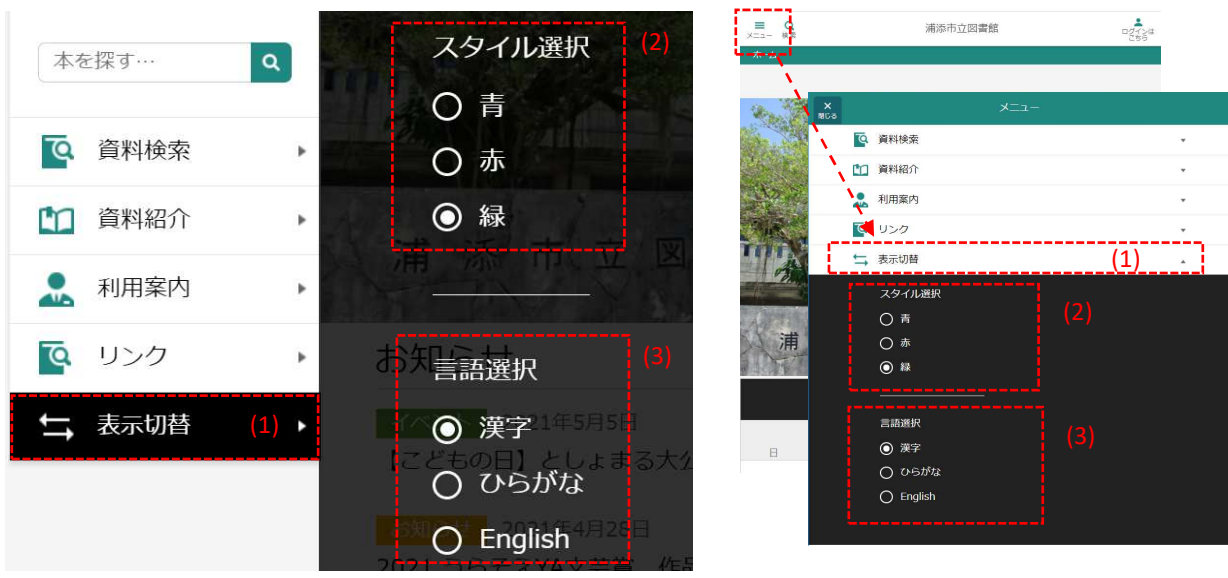

スマートフォン版

- (1) [表示切替]ボタンを押します。
- (2)「スタイル選択」から変更したい色を選択してください。画面の配色が変更されます。
- (3)「言語選択」から変更したい言語を選択してください。画面の言語が変更されます。

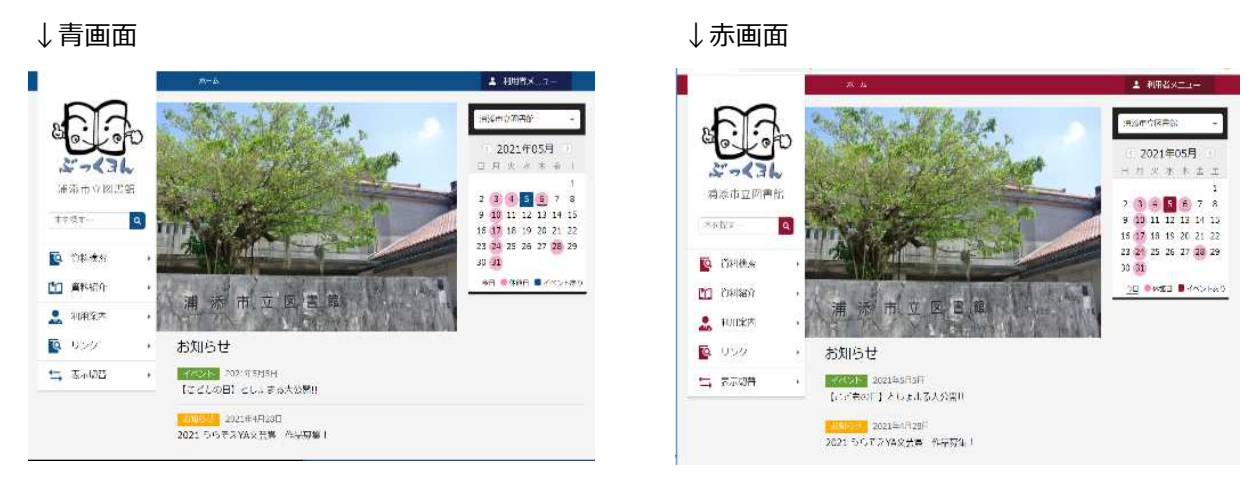